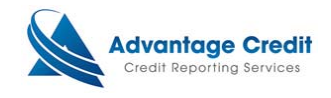

# Ordering a Supplement Request

This document will show you how to order credit Supplement through Lending QB. Its purpose is not intended to provide detailed instructions on any other process.

#### <u>Step 1:</u>

Open the report from one of the two ways from the Customer File Page within the Credit File.

### Example

- creatine

| tential TransUnion score change of +28 points with <u>Credit Analyzer</u> <u>New Report</u> |                      |                                        |                                                 |                |                                                            | VIEW REPORT                                                 |                                                                        |  |  |  |
|---------------------------------------------------------------------------------------------|----------------------|----------------------------------------|-------------------------------------------------|----------------|------------------------------------------------------------|-------------------------------------------------------------|------------------------------------------------------------------------|--|--|--|
| LE #: 312276<br>PLICANT: M                                                                  | 4<br>ELINDA TI       | ESTCASE - *****0010                    |                                                 | XP: 509<br>+55 | TU: <b>494</b>                                             | EF: 452<br>+21                                              |                                                                        |  |  |  |
| )-BOR:                                                                                      |                      |                                        | 0 65499                                         |                |                                                            |                                                             | ADD-ON PRODUCTS                                                        |  |  |  |
| EV:                                                                                         | 4 GRIND              | STONE DR, ANTHIEL, P                   | <u>Credit Analyzer</u> <u>What-If Simulator</u> |                |                                                            |                                                             |                                                                        |  |  |  |
| bmission R                                                                                  | esults               | *** ORDER                              | COMPLE                                          | TED ***        |                                                            |                                                             | <u>Comparison Report</u> <u>Request Supplement</u> <u>Request BMCR</u> |  |  |  |
| Jreau                                                                                       | For                  | Date                                   | ОК                                              | Ordered By     | Error M                                                    | essage                                                      | Add Bureaus / Spouse                                                   |  |  |  |
| PERIAN                                                                                      | B                    | 1/14/16 3:34 PM                        | YES                                             | LARRY TRAN     |                                                            |                                                             | Undisclosed Debt Notifications                                         |  |  |  |
| ANSUNION                                                                                    | В                    | 1/14/16 3:34 PM                        | YES                                             | LARRY TRAN     |                                                            |                                                             |                                                                        |  |  |  |
| UIFAX                                                                                       | В                    | 1/14/16 3:34 PM                        | YES                                             | LARRY TRAN     |                                                            |                                                             | UNMERGE REPORT                                                         |  |  |  |
|                                                                                             | n the bl             | ue <u>PREQ</u> link to vi              | ew the c                                        | redit report   |                                                            |                                                             | BORROWER                                                               |  |  |  |
| ase click o                                                                                 |                      |                                        |                                                 |                |                                                            |                                                             |                                                                        |  |  |  |
| ase click o                                                                                 | 1                    |                                        |                                                 |                |                                                            |                                                             | EXPERIAN                                                               |  |  |  |
| ase click o<br>arges<br>ite                                                                 | Desc                 | ription                                |                                                 |                | Credit                                                     | Charge                                                      | EXPERIAN<br>TRANSUNION                                                 |  |  |  |
| arges<br>ite<br>14/2016                                                                     | Desc<br>3BUR         | ription                                |                                                 |                | <b>Credit</b><br>\$0.00                                    | Charge<br>\$0.00                                            | EXPERIAN     TRANSUNION     FOUIFAX                                    |  |  |  |
| ease click o<br>arges<br>ate<br>14/2016<br>14/2016                                          | Desc<br>3BUR<br>SURC | ription<br>HARGE-State Surcharg        | e                                               |                | Credit<br>\$0.00<br>\$0.00                                 | Charge<br>\$0.00<br>\$0.99                                  |                                                                        |  |  |  |
| ease click o<br>arges<br>ite<br>14/2016<br>14/2016                                          | Desc<br>3BUR<br>SURC | <b>ription</b><br>HARGE-State Surcharg | e                                               |                | Credit<br>\$0.00<br>\$0.00<br>Tax<br>Total                 | Charge<br>\$0.00<br>\$0.99<br><b>\$0.00</b><br>\$0.99       | ✓ EXPERIAN     ✓ TRANSUNION     ✓ EQUIFAX     ● Web ○ PDF View         |  |  |  |
| ease click o<br>arges<br>ate<br>14/2016<br>14/2016                                          | Desc<br>3BUR<br>SURC | ription<br>HARGE-State Surcharg        | e<br>View In                                    | voice Mak      | Credit<br>\$0.00<br>\$0.00<br>Tax<br>Total<br>e Credit Car | Charge<br>\$0.00<br>\$0.99<br>\$0.00<br>\$0.99<br>d Payment | EXPERIAN  TRANSUNION  EQUIFAX  Web O PDF View  SETTLEMENT SERVICES     |  |  |  |

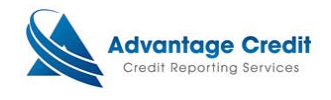

# <u>Step 2:</u>

A new window will appear and display the credit report. Scroll through the report until you come to the account in which a supplement needs to be submitted. CLICK on the name of the account.

### Example

| CAPITAL 1 FA<br>ACCT000023                                                                                   | 04/13                                                                                                    | 12/15                         | \$24995                           | -                               | 32 mos                                | 15<br>11/15 9/15<br>8/15 7/15       | 2<br>12/15 10/15 | U        | \$1659            | /3 X 549             | \$19843            |
|----------------------------------------------------------------------------------------------------|----------------------------------------------------------------------------------------------------|-------------------------------|-----------------------------------|---------------------------------|---------------------------------------|-------------------------------------|------------------|----------|-------------------|----------------------|--------------------|
|                                                                                                    | DLA<br>11/15                                                                                                | ECOA<br>J                     | Source (B)<br>XP/TU/EF            | Auto DELINQ 60                  |                                       | 6/15 3/15<br>2/15 7/14<br>6/14 5/14 |                  |          |                   |                      |                    |
|                                                                                                    | History: 12/15; 3232222**22*******2222**2*2****                                                             |                               |                                   |                                 |                                       |                                     |                  |          |                   |                      |                    |
| ADVANTA<br>ACCT000015                                                                                        | Opened<br>06/10                                                                                             | Reported<br>10/11             | Hi. Credit<br>\$9750              | Credit Limit<br>-               | Reviewed<br>15 mos                    | 30-59<br>2                          | 60-89<br>2       | 90+<br>0 | Past Due<br>\$326 | Payment<br>102       | Balance<br>\$10283 |
|                                                                                                    | DLA<br>07/11                                                                                                | ECOA<br>B                     | COA Source (B) Mortgage DELINQ 60 |                                 |                                       |                                     |                  |          |                   |                      |                    |
|                                                                                                    | History: 10/11; 3<br>REAL ESTATE                                                                            | 32**32***********<br>MORTGAGE |                                   |                                 |                                       |                                     |                  |          |                   |                      |                    |
|                                                                                                    | Opened<br>06/10                                                                                             | Reported<br>01/16             | Hi. Credit<br>\$9800              | Credit Limit<br>\$9800          | Reviewed<br>50 mos                    | 30-59<br>10                         | 60-89<br>2       | 90+<br>2 | Past Due<br>\$291 | Payment<br>MIN X 148 | Balance<br>\$9112  |
| CHASE MANHATTAN MORT<br>ACCT000017                                                                           | DLA<br>11/15                                                                                                | ECOA<br>B                     | Source (B)<br>XP/TU/EF            | Revolving<br>DELIN              | 1/16 11/15<br>6/15 4/15<br>11/14 8/14 | 12/14 4/12                          | 1/12             |          |                   |                      |                    |
| ACCIDOUDIT                                                                                                   | History: 01/16; 2*2***2*2***2*2****2*****32**5 6114 5/1<br>120+ Lates: 1/12<br>CREDIT LINE SECURED 9/13 3/1 |                               |                                   |                                 |                                       |                                     |                  |          |                   |                      |                    |
| ASPIRE/CB&T                                                                                                  | Opened<br>12/14                                                                                             | Reported<br>01/16             | Hi. Credit<br>\$625               | Credit Limit<br>\$625           | Reviewed<br>14 mos                    | 30-59<br>0                          | 60-89<br>0       | 90+<br>0 | Past Due<br>-0-   | Payment<br>MIN X 25  | Balance<br>\$631   |
| Directory: 866-705-3607<br>PO BOX 105555                                                                     | DLA<br>12/15                                                                                                | ECOA<br>B                     | Source (B)<br>XP/TU/EF            | Revolving                       |                                       |                                     |                  |          |                   |                      |                    |
| ATLANTA, GA 30348                                                                                            | History: 01/16; *                                                                                           | ******                        |                                   |                                 |                                       |                                     |                  |          | 1                 |                      |                    |
| WACH/REC                                                                                                    | Opened<br>10/13                                                                                             | Reported<br>12/15             | Hi. Credit<br>\$522               | Credit Limit                    | Reviewed<br>24 mos                    | 30-59<br>0                          | 60-89<br>0       | 90+<br>0 | Past Due<br>\$522 | Payment<br>UNK X 26* | Balance<br>\$522   |
| ACCT000027<br>Directory: BYMAILONLY                                                                          | DLA<br>10/13                                                                                                | ECOA<br>B                     | Source (B)                        | Installment<br>CHARGE OFF       |                                       |                                     |                  |          |                   |                      |                    |
| WINSTON SALEM, NC 27102                                                                                      | History: 12/15-03999999999999999999999999999999999999                                                       |                               |                                   |                                 |                                       |                                     |                  |          | -                 |                      |                    |
| CAP ONE BK                                                                                                   | Opened<br>10/13                                                                                             | Reported<br>01/16             | Hi. Credit<br>\$433               | Credit Limit                    | Reviewed<br>28 mos                    | 30-59<br>0                          | 60-89<br>0       | 90+<br>0 | Past Due<br>-0-   | Payment<br>MIN X 30  | Balance<br>\$372   |
| Directory: 800-955-7070<br>PO BOX 85520                                                                      | DLA<br>12/15                                                                                                | ECOA B                        | Source (B)<br>XP/TU/EF            | Revolving                       | AS AGE                                |                                     |                  |          |                   |                      |                    |
| RICHMOND, VA 23285                                                                                           | History: 01/16; ******                                                                                      |                               |                                   |                                 |                                       |                                     |                  |          |                   |                      |                    |
| ALLIANCEONE<br>ACCT000019<br>Directory: 419-7406400<br>1684 WOODLANDS DR<br>MAUMEE, OH 43537                 | Opened<br>07/10                                                                                             | Reported<br>12/15             | Hi. Credit<br>\$364               | Credit Limit                    | Reviewed                              | 30-59<br>-                          | 60-89<br>-       | 90+<br>- | Past Due<br>\$364 | Payment<br>?         | Balance<br>\$364   |
|                                                                                                    | DLA _/                                                                                                    | ECOA<br>B                     | Source (B)<br>TU                  | ce (B) Collection TU COLLECTION |                                       |                                     |                  |          |                   |                      |                    |
|                                                                                                    | PLACED FOR COLLECTION; ORIGINAL CREDITOR: MEDICAL                                                           |                               |                                   |                                 |                                       |                                     |                  |          |                   |                      |                    |
| FIRST PREMIER BANK<br>ACCT000033<br>Directory: (800)987-5521<br>601 S MINNESOTA AVE<br>SIOUX FALLS, SD 57104 | Opened<br>05/15                                                                                             | Reported<br>01/16             | Hi. Credit<br>\$300               | Credit Limit<br>\$300           | Reviewed<br>9 mos                     | 30-59<br>0                          | 60-89<br>0       | 90+<br>0 | Past Due<br>-0-   | Payment<br>MIN X 20  | Balance<br>\$299   |
|                                                                                                    | DLA<br>12/15                                                                                                | ECOA<br>B                     | B XP/TU/EF AS AGREED              |                                 |                                       |                                     |                  |          |                   |                      |                    |
|                                                                                                    | History: 01/16; *                                                                                           | *****                         |                                   |                                 |                                       |                                     |                  |          |                   |                      |                    |
|                                                                                                    | Opened<br>11/13                                                                                             | Reported<br>12/15             | Hi. Credit<br>\$210               | Credit Limit                    | Reviewed<br>02 mos                    | 30-59<br>0                          | 60-89<br>0       | 90+<br>0 | Past Due          | Payment<br>?         | Balance<br>\$210   |
| ACCTOUDED                                                                                                    | DIA                                                                                                    | FCOA                          | C (D)                             | 1                               |                                       |                                     |                  |          |                   |                      |                    |

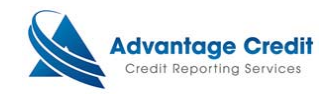

## <u>Step 3:</u>

A new window will appear. Within this window, select what verification(s) are needed on the supplement, attach documents or add additional information to the request. Once completed, CLICK Submit Order button.

Example

| TRADELINE SUP                                | PLEMENT                                                         |                               |                   |                 |                            |            |
|----------------------------------------------|-----------------------------------------------------------------|-------------------------------|-------------------|-----------------|----------------------------|------------|
|                                              |                                                                 |                               |                   | #3122764 -      | TESTCASE, MELINDA - *      | ****00     |
| o expedite or ensur<br>pplicant.             | e that your request is                                          | verifiable, please enter t    | he applicant's    | phone number to | authorize a conference cal | l with the |
| heck and/or Veri                             | fy                                                              |                               |                   |                 |                            |            |
| Update balance                               |                                                                 | Uerify late dates             |                   | 🗌 Update        | rating                     |            |
| Update payment                               |                                                                 | □ Not applicant               |                   | 🗌 Include       | d bankruptcy               |            |
| Delete duplicate                             |                                                                 | Account is closed             |                   | 🗌 Verify F      | III                        |            |
| 12 months rating                             | I                                                               | Account is current            |                   | Other           |                            |            |
| Account Number                               | ACCT000025                                                      |                               | <u> </u>          |                 |                            |            |
| Creditor                                     | CAP ONE BK                                                      |                               |                   |                 |                            |            |
| Applicant's Phone                            |                                                                 | <u> </u>                      |                   |                 |                            |            |
| Ordered By                                   | LARRY TRAN                                                      |                               | 0                 |                 |                            |            |
| :mail (please verify)                        | larryt@meridianlink.co                                          | om                            |                   |                 |                            |            |
| hone                                         | 3036707993                                                      |                               |                   |                 |                            |            |
| dditional Instructions                       |                                                                 |                               |                   |                 |                            |            |
|                                              |                                                                 |                               | 0                 |                 |                            |            |
|                                              |                                                                 |                               | × 0               |                 |                            |            |
| I have faxed or wil                          | l fax document(s) for this                                      | ; request                     |                   |                 |                            |            |
| ocument Descriptio                           | on Borrower's Aut                                               | norization 😳                  |                   |                 |                            |            |
| Borrower Authorizati                         | ion F                                                           |                               |                   | Browse          |                            |            |
| Ocument Description Attach Documentation     |                                                                 | ntation                       |                   | Desures         |                            |            |
|                                              |                                                                 |                               | -                 | browse Atta     | ch more                    |            |
| RUSH (There ma                               | y be an additional fee)                                         |                               |                   |                 |                            |            |
|                                              |                                                                 |                               |                   |                 | Submit Order               | Cance      |
| Contact A<br>L © 2000-2016 <u>MeridianLi</u> | dvantage Credit: call (303) 67<br>nk, Inc. All rights reserved. | 70-7993 or fax (303) 670-8067 | Privacy Statement | 1               |                            |            |

| ACCT000033                                                                           | 05/15                    | 01/16             | \$300               | \$300                     | 9 mos              | 0          | 0          |    |  |  |
|--------------------------------------------------------------------------------------|--------------------------|-------------------|---------------------|---------------------------|--------------------|------------|------------|----|--|--|
| ory: (800)987-5521                                                                   | DLA                      | ECOA              | Source (B)          | Revolving                 |                    |            |            |    |  |  |
| MINNESOTA AVE<br>FALLS, SD 57104<br>CCT000028<br>tory: 9043548537<br>RTH MAIN STREET | 12/15                    | В                 | XP/TU/EF            | AS AGREED                 |                    |            |            |    |  |  |
|                                                                                      | History: 01/16; ******** |                   |                     |                           |                    |            |            |    |  |  |
|                                                                                      | Opened<br>11/13          | Reported<br>12/15 | Hi. Credit<br>\$210 | Credit Limit              | Reviewed<br>02 mos | 30-59<br>0 | 60-89<br>0 | 90 |  |  |
|                                                                                      | DLA<br>10/15             | ECOA<br>B         | Source (B)<br>EF    | Installment<br>CHARGE OFF |                    |            |            |    |  |  |
|                                                                                      |                          |                   |                     |                           |                    |            |            |    |  |  |
|                                                                                      |                          |                   |                     |                           |                    | _          | _          |    |  |  |
|                                                                                      |                          |                   |                     |                           |                    |            |            |    |  |  |
|                                                                                      |                          |                   |                     |                           |                    |            |            |    |  |  |

END